## xnview settings - and handy functions (IPTC, comment,) together with faststone

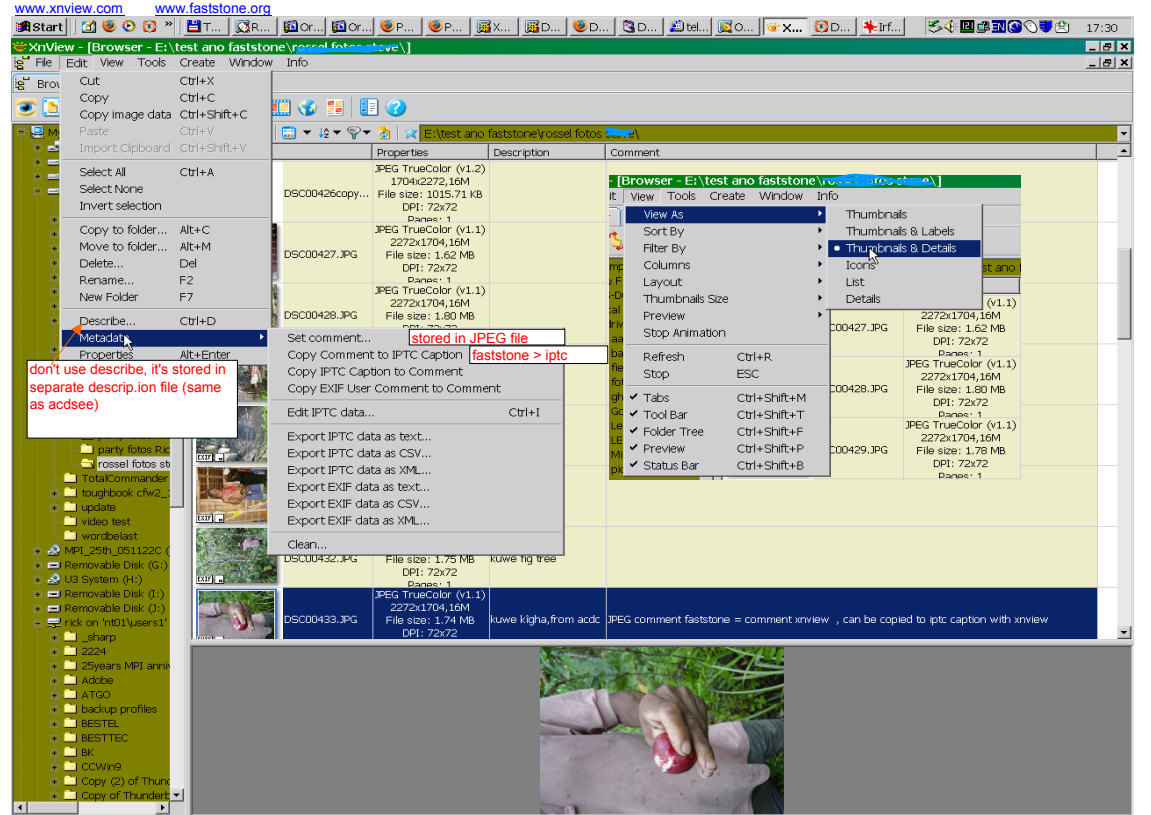

36 object(s) / 1 file(s) selected [ 1.74 MB ] DSC00433.JPG 2272x1704x24 True Colours 1.74 MB 12% kuwe kigha,from acdc

| edit iptc data ctrl-i    |                                                                                          |                        |         |                                                                                    |                              |                            |
|--------------------------|------------------------------------------------------------------------------------------|------------------------|---------|------------------------------------------------------------------------------------|------------------------------|----------------------------|
| A STATE                  | DSC00427.JPG File size: 1.62 MB                                                          |                        |         | Edit IDTC data                                                                     |                              |                            |
| Edit IPTC data           |                                                                                          |                        |         |                                                                                    |                              |                            |
|                          | Caption Keywords Categories Credits Status Date / Time Origin                            | 1                      |         | Caption Keywords                                                                   | Categories Credits           |                            |
|                          |                                                                                          |                        |         | Status Date / 1                                                                    | ime Urigin                   |                            |
| EXT CONTRACTOR           | Caption                                                                                  | A COLORED OF THE OWNER |         | Object Name                                                                        |                              |                            |
|                          | JPEG comment faststone = comment xnview , can be copied to iptc A<br>caption with xnview |                        |         |                                                                                    |                              |                            |
| EXE                      |                                                                                          |                        |         | City rossel                                                                        |                              |                            |
| 1.20                     |                                                                                          |                        |         | Sublocation village                                                                |                              | NAN ING                    |
|                          | <b>▼</b>                                                                                 | and the second second  |         | State/Province                                                                     |                              | ALVA.                      |
| 232F                     | Caption Writer                                                                           | DSC00433.JPG (2/2)     |         | Country                                                                            |                              | DSC00423.JPG (8/11)        |
|                          | steve                                                                                    |                        |         | Country code                                                                       |                              |                            |
|                          | Headline                                                                                 | < >                    |         |                                                                                    |                              |                            |
| Ext .                    |                                                                                          | Load template          |         | Original transmission reference                                                    |                              |                            |
|                          | Special instruction                                                                      |                        |         |                                                                                    | you can fill in fields, save | Load template              |
| 1                        |                                                                                          | Save template          |         |                                                                                    | select more or all photos    | Save template              |
| Extf _                   |                                                                                          | Clear                  |         |                                                                                    | to put iptc in all photo.    |                            |
|                          | put this on                                                                              |                        |         |                                                                                    | Write all selected.          | Clear                      |
| - W                      | Keen original date/time attributes                                                       | 1                      | copied: | put this on                                                                        | Warning: already filled i    | n information e.g. comment |
| EXIF IPIC .              | Merge with existing values (keywords & supplemental categories)                          |                        |         | Keep original date/time attributes that was copied to caption could be overwritten |                              |                            |
|                          | Leave existing field if new entry is empty                                               |                        |         | Merge with existing values (keywords & supplemental categories)                    |                              |                            |
| 87272                    | Only replace existing fields that are empty select more foto's and write all             |                        |         | Leave existing field if new entry is empty                                         |                              |                            |
| CONTRACTOR OF CONTRACTOR | select more roto s a                                                                     |                        |         | Only replace existing fields that are                                              | empty                        |                            |
|                          |                                                                                          | Close                  |         |                                                                                    |                              |                            |
|                          |                                                                                          |                        |         | Write Write all select                                                             | ed                           | Close                      |

some options- tools options F12

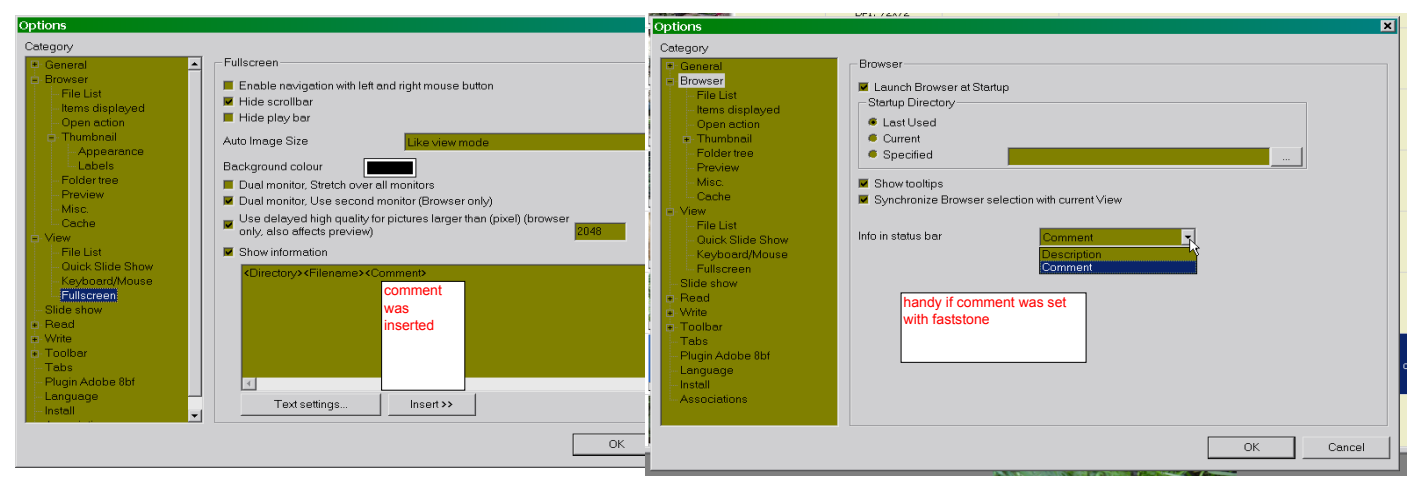

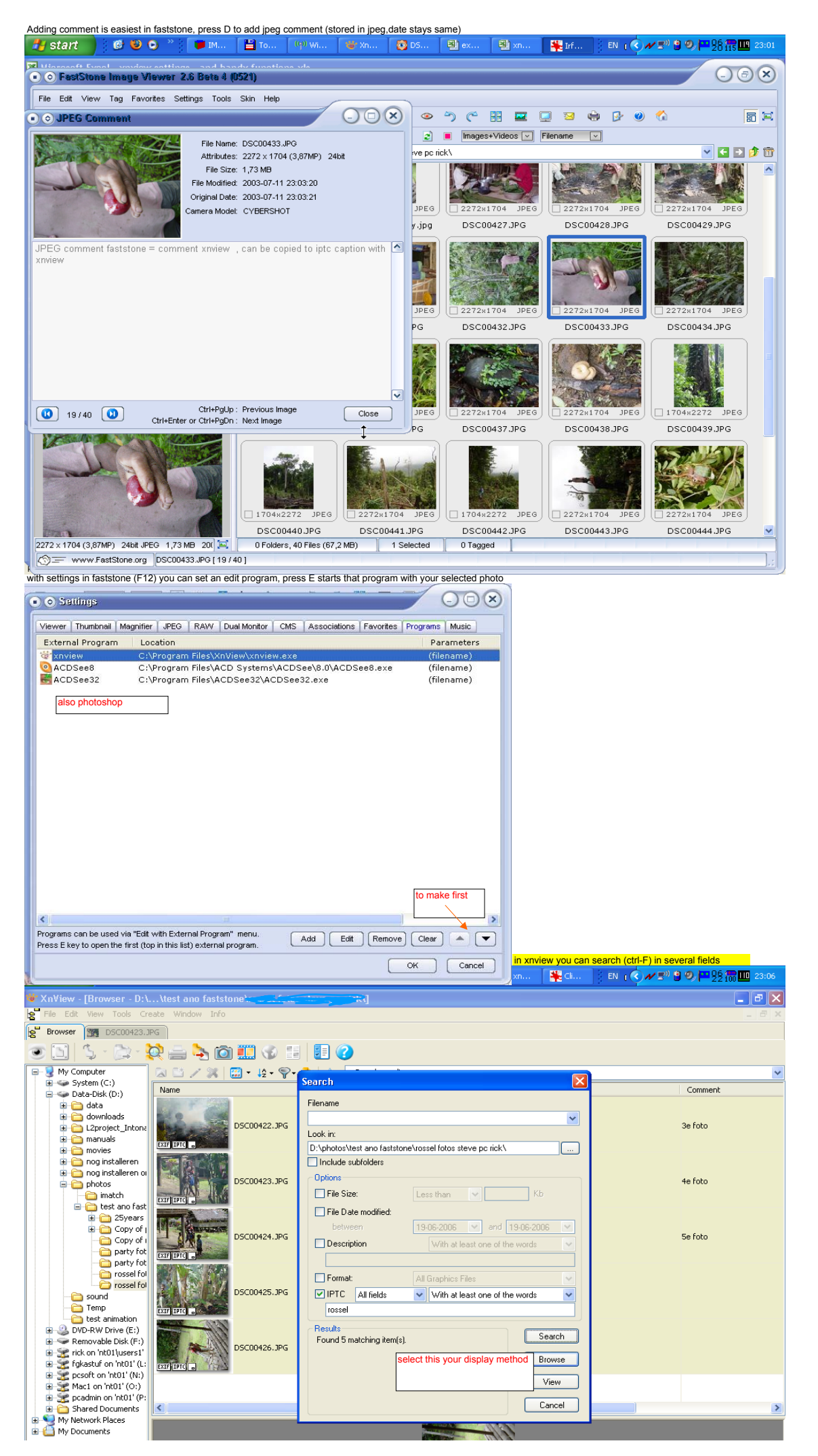

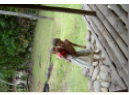

## 5 object(s)

<

Mail Alex 16-6-06 Hello,

>

Mail Alex 16-06 Hello, In photoshop CS, under file > file info you can enter under 'Description' some metadata about the picture. (see in attachment picture IPTCinCS01.jpg). This is stored (as IPTC?? have to find this out, seems to be correct) within the picture. It seems to be part of Dublin Core properties (which is good, where the same set of IMDI) (see in attachment IPTCinCS02.jpg). Disadvantage of using this method is the high amount of system resources needed by Photoshop. So it may not be the fastest method if yor pc is slow.

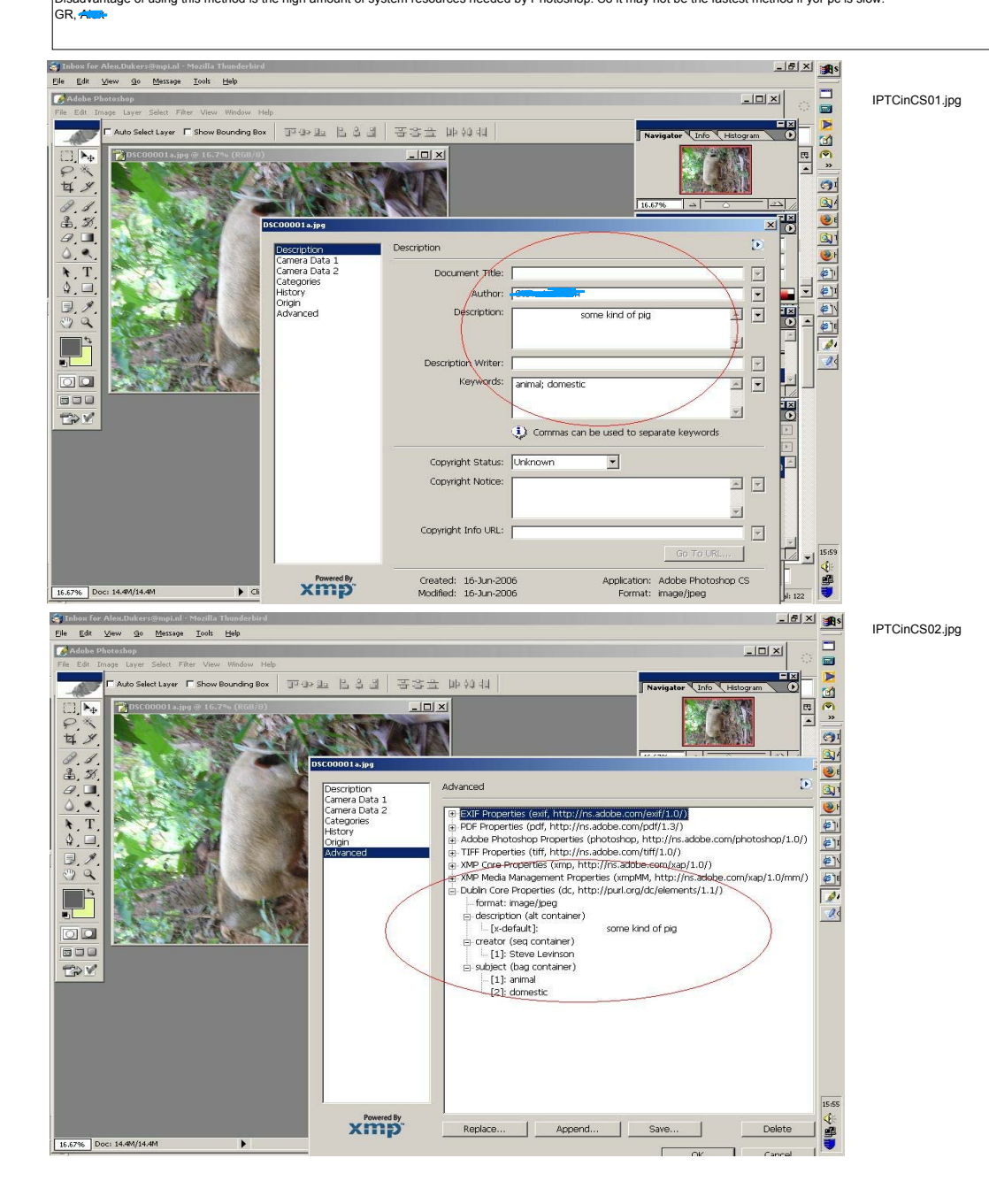